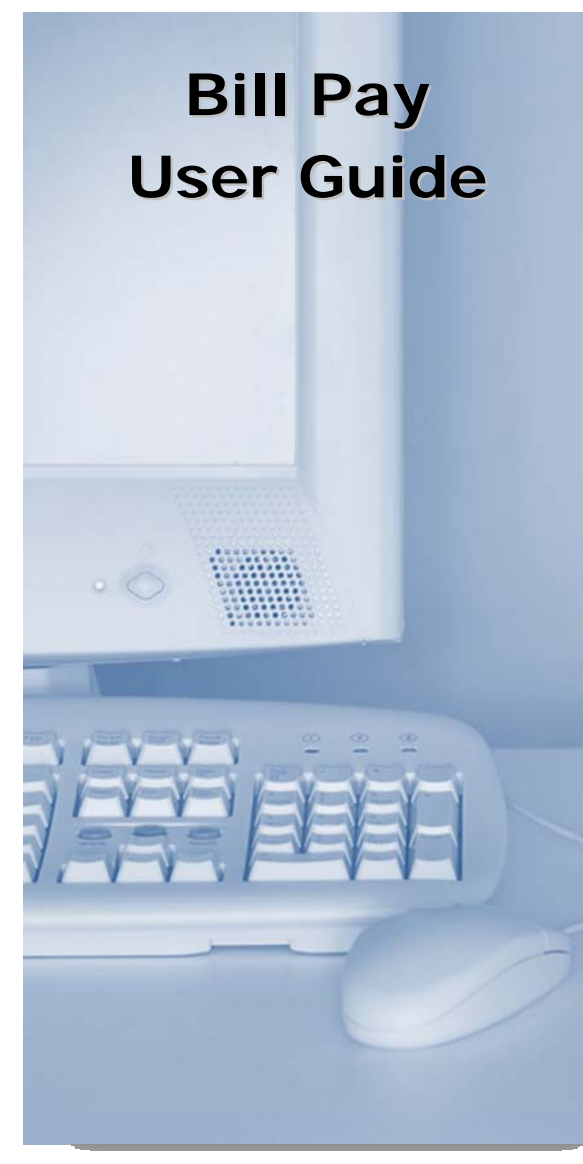

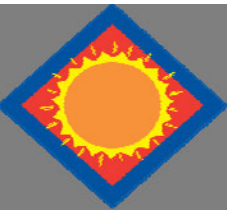

www.frsb.net

1.800.272.0212

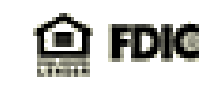

# Account Access

Log in to Internet Banking and select the Bill Pay tab.

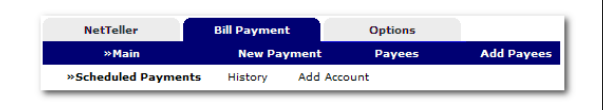

## Adding Accounts

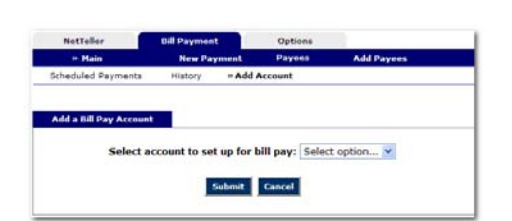

Select **Add Account** from the Bill Pay submenu, choose the account you want to add to bill pay and click **Submit**.

You must review and agree to the terms for bill pay to set up the account.

## Payees

There are two types of Payees – **Company** and **Individual**.

**Company** payees receive their payments electronically or by check, while **Individual** payees receive their payments in the form of a check.

#### **Payment Funding**

Funds for payments made to Electronic payees will debit your account on the payment date.

Funds for payments made to Check payees will debit your account when the check clears.

## **Adding Electronic Payees**

Select Add Payee > Pay a Company to add a new electronic payee.

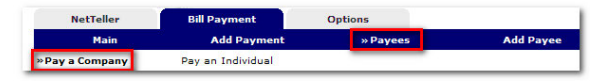

Fill in the payee fields and click Search. If the Company you entered is available as an Electronic Payee a link with Payee Type Electronic displays.

| Bill Payment - Add Payee     | ?             |   |
|------------------------------|---------------|---|
| Payee Name *                 |               |   |
| Payee Account Number *       |               |   |
| Address Line 1 *             |               |   |
| Address Line 2               |               |   |
| City *                       |               |   |
| State *                      | -             | * |
| Payee Zip Code *             | -             |   |
| * indicates a required field |               |   |
|                              | Search Cancel |   |

If the payee is not available as electronic, select the Add Check Payee button at the bottom of the page.

Add Check Payee

## **Adding Check Payees**

To add a payee without searching for available electronic payees, select Add Payee > Pay an Individual.

| Payee Name     |       |
|----------------|-------|
| Payee Type     | Check |
| Payee Alias    |       |
| Account Number |       |
| Address Line 1 |       |
| Address Line 2 |       |
| City           |       |
| State          | -     |
| Zip Code       | -     |
| Phone Number   |       |

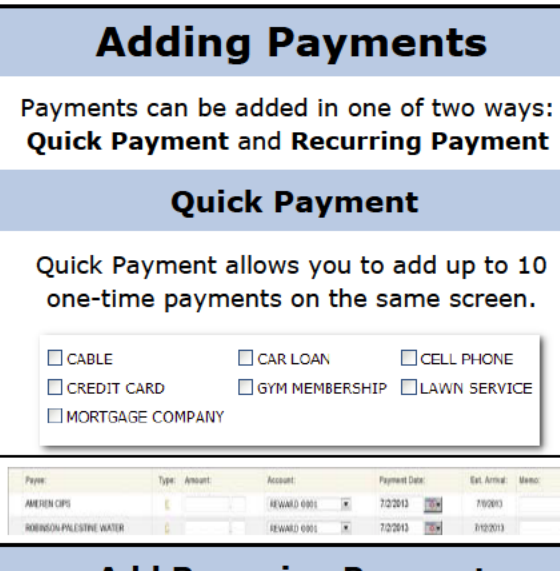

#### **Add Recurring Payment**

Use Add Payment for payments that happen on a regularly scheduled basis. Allow 3 days for electronic payees and 7-10 days for check

#### payees.

| Pay from account:         | Checking      |   |
|---------------------------|---------------|---|
| Payee:                    | Select option | ¥ |
| Amount:                   | +             |   |
| Memo:                     |               |   |
| Alert when payment is pro | cessed: 🔲     |   |
| Frequency:                | One-Time 👻    |   |
| Payment Date:             | 04/22/2008    |   |
| Payment Description:      |               | 1 |

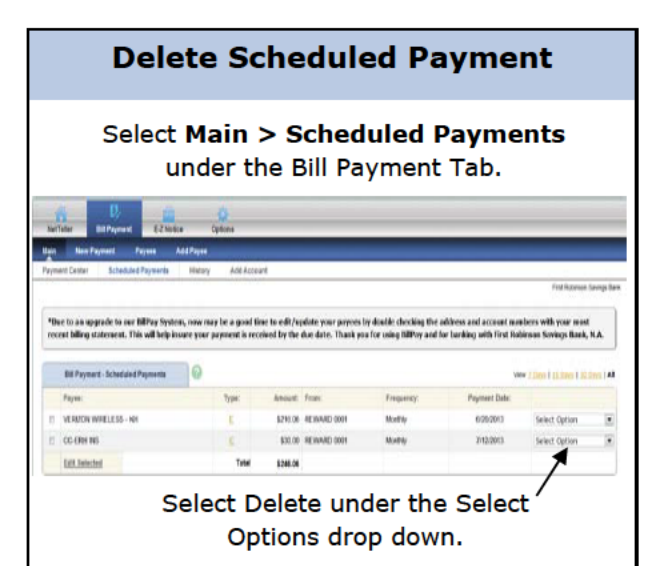

## **Editing Your Information**

 Select Options to Change Personal, Account, and Display Settings.

Set up Alerts.

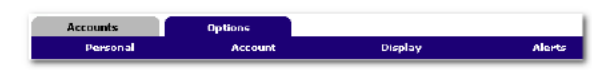

#### Personal

- Update E-Mail Address
  - Update ID\*
- \*create an ID to use instead of 12-digit ID
  - Change PIN/Password

#### Account

- Change Account Pseudo Names (nicknames).
- Edit order in which accounts are displayed.

#### Display

- Edit Number of Accounts displayed per page.
- Edit no. of transactions displayed by default.

#### Alerts

#### **Event Alerts**

- Incoming Direct Deposits
- Funds Transfer Information
- Statement Notifications

#### **Balance Alerts**

Notification of Account Balances

#### **Item Alerts**

Notification of Cleared Checks

#### Personal Alerts

Alerts delivered on chosen date.

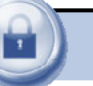

## Security

One of the first times you access your accounts online, we'll ask you to choose and answer three (3) **Personal Verification Questions.** 

During future online sessions, we'll ask you some of these questions if we feel there is a possibility that someone other than you is attempting to access your information.

Please choose answers that you will remember. Incorrectly answering questions can lead to your account access being disabled.

#### **Security Reminders**

- We will NEVER email you for your personal information. Any email claiming to be the bank requesting personal information such as Social Security Numbers, IDs, or Passwords should not be trusted or opened.
- ✓ Do not write your password down.
- ✓ Use a different password to access your online accounts than ones you use for other applications.
- ✓ Always exit your online banking session before leaving your computer.

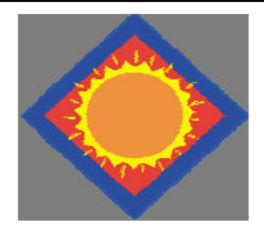

www.frsb.net

1.800.272.0212